## Stödmaterial

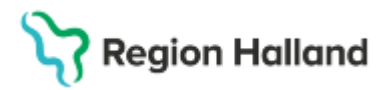

Gäller för: Region Halland

# Manual Cosmic - Registrera bokat besök

#### Hitta i dokumentet

<u>Syfte</u> Registrera bokade besök Uppdaterat från föregående version

### Syfte

Manualen visar hur ett bokat besök registreras i Cosmic.

### Registrera bokade besök

- Öppna Vårdkontakt och efterregistrering
- Dubbelklicka på bokat besök i besökslistan eller sök fram patienten i patientlisten
- Patientens bokning aktiveras i fönstret till höger

| 🔊 Bokat besök      | kl.08:15 för 19 591117-2939 Max Grönvall                                |                    |
|--------------------|-------------------------------------------------------------------------|--------------------|
| Deminen            | Remiss Sökorsak                                                         | Väntetider         |
| Remiss:            | 2025-01-22, Privat vårdbegäran - Läkarmottagningen Onsala, Automat… 🔻 🛈 | Akut<br>O Ja 💿 Nei |
| Datum:*            | 2025-01-30 🛊 🛗 08:50 🛊                                                  | Besökstyp:*        |
| Kontakttyp:*       | Mottagningsbesök v                                                      | Nybesök 🔻          |
| Vårdande enhet*    | Läkarmottagningen Onsala 🔹                                              |                    |
| Med. Ansv. Enhet.* | Vårdcentralen Onsala v                                                  |                    |
| Vårdtjänst:*       | Besök utredning v                                                       |                    |
| Kund:*             | Region Halland Kund v                                                   |                    |
| Kundavtal:*        | <vālj></vālj>                                                           |                    |
| Vårdpersonal:      | Klara Utter, Läkare 🔻 Fler                                              |                    |
| Legitimationssätt* | <vālj></vālj>                                                           |                    |

- Om information från bokningen finns kommer ett fönster med denna upp
- Kontrollera så att informationen i fönstret till höger stämmer
- Välj korrekt kundavtal om inget är förvalt

| Kundavtal:*         | <välj></välj>         |
|---------------------|-----------------------|
| Vårdpersonal:       | Filter                |
| Legitimationssätt:* | <välj></välj>         |
|                     | Extern annan betalare |
|                     | Hälsovård             |
|                     | Primärvård            |

För en vanlig vårdkontakt väljs kundavtal "primärvård eller länsvård". Vid hälsovårdsbesök väljs "hälsovård".

När kundavtal är valt öppnas betaldelen längst ner i fönstret.

• Välj legitimationssätt

#### Betaldelen

| 🖌 🖌 Betalregistre | ing                                     |                 |         |
|-------------------|-----------------------------------------|-----------------|---------|
| Patientavgift:*   | <välj></välj>                           | •               | 0,00 kr |
| Avg. Reducering:  | (Ingen) v                               | Frikort         | 0,00 kr |
| Varor:            |                                         | Ändra           | 0,00 kr |
| Betalningssätt:*  | <vālj></vālj>                           | Att betala:     | 0,00 kr |
| Besökskostnad*:   | Fiktiv besökskostnad                    | T               |         |
| Re <u>n</u> sa    | Registrera koder Information om frikort | t <u>S</u> para | Stäng   |

Cosmic manual: Manual Cosmic - Registrera bokat besök RH-16784

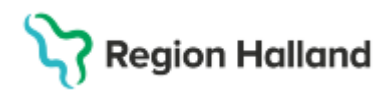

Gäller för: Region Halland

- Välj patientavgift, ev. avgiftsreducering och betalningssätt
- Lägg till varor vid behov
- Om rutan Skriv ut är ibockad skrivs kvitto ut
- Tryck Spara
- Myntsymbolen till vänster i kassalistan visar att patienten har betalaregistrerats. Patienten är registrerad som anländ.

| Besöksdatum —      |                       |             |                 |               |        |     |           |
|--------------------|-----------------------|-------------|-----------------|---------------|--------|-----|-----------|
| 2025-01-28 🗘 🛗 🗌   | Idag                  |             |                 |               |        |     |           |
| Vårdande enhet: Lä | karmottagningen Stent | lomman      | ٣               |               |        |     | Uppdatera |
| 🖉 Besök (1) 🖉      | Patientens besök      | Kvittolista |                 |               | $\sim$ |     |           |
| Tid                | Personnummer          | Namn        | Vårdande enhet  | Vårdpersona   | Status | Тур |           |
| ·····              | 19 411212-8154        | 🛛 🖂 Rob.    | Läkarmottagning | Josef Johanss | Anlänt | kut |           |

## Uppdaterat från föregående version

Ny manual